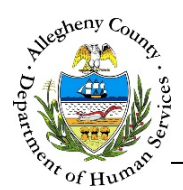

# **Contact Info – IL Job Aid**

The *Contact Info* screen allows users to document the Youth's contact information including address, phone number, and email. Gender and Sexuality information for the Youth as well as Communications preferences are also documented on this screen.

### **Contact Info**

| ent Name       |                                            | 🛔 Gender           |              | 🝦 Birth Date    | 🛔 Role       |
|----------------|--------------------------------------------|--------------------|--------------|-----------------|--------------|
| 2              | Susie Sunshine                             |                    |              | 01/02/2001      | Self (Youth) |
| Address Phone  | Other Gender and Sex                       | kuality Communi    | cations      |                 |              |
|                |                                            | ● All              | ○ Current    |                 |              |
| Address Type   | Address Summary                            | + Primary Address? | + Validated? | 4 Agency        | 🛓 Facility   |
| Home           | 123 N Main St<br>Pittsburgh,PA, 15215-2018 |                    | YES          |                 | Ē            |
| Address Type * | Start Date                                 | End Date           | Agency       | F               | acility      |
| -Select-       |                                            |                    |              |                 |              |
| Address 1 *    |                                            | Address 2          |              | Primary Address | County       |
|                |                                            |                    |              | -Select-        | Allegheny 🔽  |
| City *         | Neighborhood/Municipalit                   | y State *          | ,            | Zip Code        | Extension    |
|                | -Select-                                   | ✓ Penns            | sylvania 🔽   |                 |              |

# Navigation

- 1. From the **Dashboard** : Locate the desired Referral and click on the *Referral ID* to bring the Referral into focus.
  - a. Click on the **Contact Info** tile.
- 2. The **Previous** and **Next** buttons can be used to navigate up or down one screen within the Left Navigation tiles.

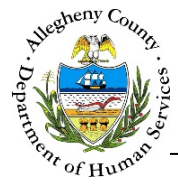

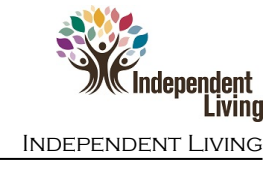

# Contact Info: Address

#### 1. Address tab:

| Address      | Phone              | Other Gender and Se                        | xuality Commun      | lications    |                 |                       |   |
|--------------|--------------------|--------------------------------------------|---------------------|--------------|-----------------|-----------------------|---|
|              |                    |                                            | ○ Current           |              |                 |                       |   |
| 👌 Address Ty | ype                | + Address Summary                          | Primary Address?    | ↓ Validated? | Agency          | 🛓 Facility            |   |
| Но           | ime                | 123 N Main St<br>Pittsburgh,PA, 15215-2018 |                     | YES          |                 |                       | Ē |
| Addres       | s Type * 🚽<br>t- 💽 | B Start Date                               | End Date            | Agency       |                 | Facility              |   |
| Address      | s1*                |                                            | Address 2           |              | Primary Address | F County<br>Allegheny | G |
| City *       |                    | Neighborhood/Municipali<br>-Select-        | State *<br>Pennsylv | Vania        | Zip Code        | Extension             |   |
|              | Nev                | v Save & Valida                            | te                  |              | li              | mport Info            |   |

- a. The  $\bigcirc$  *All* and  $\bigcirc$  *Current* radio buttons can be used to filter the *Address* grid to display All addresses (including end dated ones) for the Youth or only Current addresses (addresses without end dates) for the Youth.
- b. *Address Type*: Select the type of address being documented from the drop-down.
- c. *Start Date* and *End Date*: If known, enter the Start Date of the address and (if applicable) the End Date.
- d. *Agency* and *Facility*: If the Youth is in placement in the KIDS system, the placement address will appear in the Address grid. The Agency and Facility will be listed on that address entry.
- e. Address 1 and Address 2: Enter the Address line 1 and Address Line 2 (if applicable).
- f. *Primary Address*: Select "Yes" or "No" from the drop-down. Only one active address can be the Primary Address at a time.
- g. *County*: Select the County from the drop-down. This drop-down will default to "Allegheny".
- h. *City*: Enter the City.

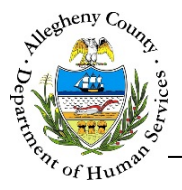

- i. *Neighborhood/Municipality*: If known, select the Neighborhood/Municipality from the dropdown.
- j. State: Select the State from the drop-down. This drop-down will default to "Pennsylvania".
- k. Zip Code and Extension: Enter the Zip Code and Extension (if known).
- 2. Saving and Validating the address: When an address is validated, Synergy compares the entered information to the postal code address list and generates a list of possible addresses formatted properly.
  - a. Click Save & Validate to open the *Address Validation* pop-up. The *Search Result* grid will already be populated with the possible search results.

| Address Type                                              | Address 1                 |            | Address 2 |          | County                 |
|-----------------------------------------------------------|---------------------------|------------|-----------|----------|------------------------|
| Home                                                      | 123 N Main                | St         |           |          | Allegheny              |
| City                                                      | Neighborhood/Municipality | State      |           | Zip Code | Extension              |
| ittsburgh                                                 | -Select-                  | ✓ Pennsylv | ania 🗸    | 15215    |                        |
| Search<br>earch Result                                    |                           |            |           |          |                        |
| Search<br>earch Result                                    | 🖕 Address Line 2          | 🖕 City     | ∳ State   |          | ÷ Zip Code             |
| Search<br>earch Result<br>Address Line 1<br>123 N Main St | + Address Line 2          | ↓ City     | ∳ State   | РА       | Žip Code<br>15215-2018 |

- i. If the *Search Result* list includes the desired address, click on the correct address in the grid. The *Address Validation* pop-up will close and the selected address will appear in the *Address* grid with a "Yes" in the *Validated*? column to indicate that the Address has been validated.
- ii. If the correct address is not in the *Search Result* list, the *Address Information* can be updated and searched again. To do so, edit the *Address Information* and click Search
- iii. If, after searching again, the address cannot be located in the *Search Result* list the address can still be saved without validation. To do so, click

**Create address as entered**. The Address Validation pop-up will close and the address will appear in the Address grid with a "No" in the Validated? column to indicate that the Address has not been validated.

iv. Clicking **Cancel** will close the *Validate Address* pop-up without validating or changing any information.

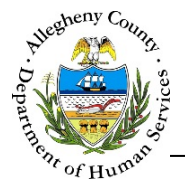

3. Editing or Deleting an Address:

| v radieso rijpe | dress Summary 🍦 Primary A                  | Address? | 4 Agency | 🖞 Facility |   |
|-----------------|--------------------------------------------|----------|----------|------------|---|
| Home Pitts      | 123 N Main St<br>sburgh,PA, 15215-<br>2018 | YES      |          |            | Ē |

a. To edit an address that has already been entered in the *Address* grid click on the address in

the *Address* grid, update the information below the *Address* grid and click Save & Validate The Validate Address pop-up will then open to allow the edited information to be searched and validated.

b. To delete an address, click the Delete Icon [ 🔟 ] to the right of the address in the *Address* grid. A *Confirm Delete* pop-up will appear:

|                                       | Confirm Delete                                         |                 |  |  |  |  |  |
|---------------------------------------|--------------------------------------------------------|-----------------|--|--|--|--|--|
|                                       | Are you sure you want to delete this record?<br>Yes No |                 |  |  |  |  |  |
| Clicking Yes will delete the address. |                                                        |                 |  |  |  |  |  |
| Clicking No will                      | cancel the action and the address will r               | not be deleted. |  |  |  |  |  |

# Import Info At the bottom of the Address, Phone, and Other tab is an Import Info button. Synergy checks to see if the Youth's contact information has been updated in another connected system. If the information has been updated and is different from what has been entered on this screen the

Import Info button will turn dark blue. As long as the information available to import remains different from what is entered in IL this button will remain dark blue.

- a. Clicking the Import Info button will open the Import Info pop-up where the updated address, phone or email will be listed. To import the information in to IL, select the desired address, phone number or email from the Import Info grid by checking the Include? checkbox.
- b. Click Save to import the information.
- c. Clicking **Cancel** will close the *Import Info* pop-up without importing any information.

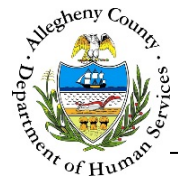

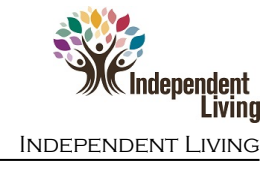

# Contact Info: Phone

#### 1. Phone:

| Address | Phone Other              | Gender and Sexuality | Communications                       |                            |
|---------|--------------------------|----------------------|--------------------------------------|----------------------------|
|         | Phone #                  | 🛔 Phone Type         | $_{_{\rm V}}^{_{\rm A}}$ Phone Notes | A Primary Phone            |
| A       | (412) 123-4567           | Cell                 | Don't call before 7pm.               | Yes 🛛 🖬                    |
|         | Phone Type *<br>-Select- | Phone # *            | Phone Notes                          | Primary Phone?<br>-Select- |
|         |                          |                      |                                      |                            |

- a. To view or edit a phone number click on the desired phone number in the *Phone* grid. The information will appear below the grid.
- b. To delete a phone number, click the delete icon [  $\overline{\mathbf{m}}$  ] to the right of the phone number in the *Phone* grid. A *Confirm Delete* pop-up will appear:

| Confirm Delete        |                        |
|-----------------------|------------------------|
| Are you sure you want | to delete this record? |
| Yes                   | No                     |

Clicking Clicking will delete the phone number.

will cancel the action and the phone number will not be deleted.

c. Entering the phone information:

Yes

- i. *Phone Type*: Select the type of phone from the drop-down.
- ii. *Phone #*: Enter the 10-digit phone number.
- iii. Phone Notes: Enter notes about the phone number (if needed) such as: "Don't call before 7pm."
- iv. *Primary Phone*?: Select "Yes" or "No" from the drop-down. Only one phone number can be listed as Primary at a time.

Click Save to add the entered information to the *Phone* tab.

d. To add another phone number, click the **New** button at the bottom of the tab.

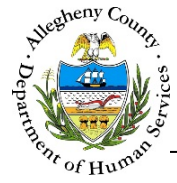

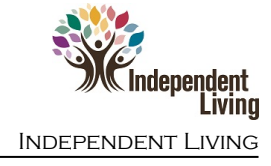

#### Contact Info: Other

1. Other:

| Email Address Best Way To Commu |                                                |  |
|---------------------------------|------------------------------------------------|--|
|                                 | Best Time To Communicate With You?<br>-Select- |  |

- a. *Email Address*: Enter an email address for the Youth (if known).
- b. *Best Way To Communicate With You*?: Select the best way to communicate with the Youth from the drop-down.
- c. *Best Time To Communicate with You*?: Select the best time to reach the Youth from the drop-down.
- d. Click Save to save the entered or edited information.

#### Contact Info: Gender and Sexuality

1. Gender and Sexuality – checkboxes:

| Address                 | Phone                  | Other     | Gender and Sexuality | Communications |
|-------------------------|------------------------|-----------|----------------------|----------------|
| □ Did Not<br>□ Legal ar | Ask Yet<br>nd Preferre | d Name/Pr | ronouns same?        |                |

- a. If the Youth has not yet been asked about their Gender and Sexuality, check the
   ✓ Did Not Ask Yet checkbox. This will disable the 
   ✓ Gender and Sexuality
   tab. To re-enable the tab, uncheck this checkbox.
- b. If the Youth has discussed their Gender and Sexuality and has indicated that their Legal Name/Pronouns and Preferred Name/Pronouns are the same, check the
   ✓ Legal and Preferred Name/Pronouns same? checkbox. This will automatically fill in the Gender and Sexuality tab with the youth's Legal name.

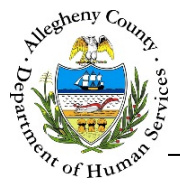

2. Gender and Sexuality:

| Address Phone Other                               | Gender and Sexuality | Communications |                                       |               |
|---------------------------------------------------|----------------------|----------------|---------------------------------------|---------------|
| Did Not Ask Yet     Legal and Preferred Name/Pror | nouns same?          |                |                                       |               |
| Preferred Name *                                  | Gender Identity *    | Self Describe  | Legal Name-Gender Pronouns * -Select- | Self Describe |
| Preferred Name-Gender Pronouns *                  | Self Describe        | Sex At Birth   | Sexual Orientation -Select-           | Self Describe |
| Save G                                            |                      |                |                                       |               |

- a. *Preferred Name*: If the Youth's preferred first name differs from their legal first name, enter the preferred name here.
- b. *Gender Identity:* Select the gender identity identified by the Youth from the drop-down. If the Youth's gender identity is not listed in the drop-down, select "Self-describe" and enter the Youth's gender identity in the *Specify* field.
- c. *Legal Name-Gender Pronouns*: Select the pronouns that are associated with the Youth's legal sex. If the Youth's legal pronouns are not listed in the drop-down, select "Self-describe" and enter the legal pronouns in the *Specify* field.
- d. *Preferred Name-Gender Pronouns*: Select the pronouns that the Youth prefers to use from the drop-down. If the Youth's preferred pronouns are not listed in the drop-down, select "Self-describe" and enter the Youth's preferred pronouns in the *Specify* field.
- e. *Sex At Birth:* Select the sex the Youth was assigned at birth.
- f. *Sexual Orientation:* Select the Youth's sexual orientation from the drop-down, If the Youth's sexual orientation is not listed in the drop-down, select "Self-describe" and enter the Youth's sexual orientation in the *Specify* field.
- g. Click Save to save the entered or edited information.

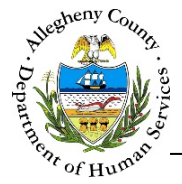

#### **Contact Info: Communications**

1. *Communications*: If the Youth's Preferred Name is different than their Legal Name this tab can be used to document which name the Youth wants to be used in communications. Use the checkboxes to select Legal Name or Preferred Name for each item in the list.

| Address Phone Other Gender and Sex                 | communications |  |  |  |  |  |  |
|----------------------------------------------------|----------------|--|--|--|--|--|--|
| Checklist for when to use Legal vs. Preferred Name |                |  |  |  |  |  |  |
| Court                                              |                |  |  |  |  |  |  |
| Drug and Alcohol Provider                          |                |  |  |  |  |  |  |
| Employer                                           |                |  |  |  |  |  |  |
| Family                                             |                |  |  |  |  |  |  |
| Human Services Provider (other)                    |                |  |  |  |  |  |  |
| Landlord                                           |                |  |  |  |  |  |  |
| Mailings to Home Address                           |                |  |  |  |  |  |  |
| Medical Providers                                  |                |  |  |  |  |  |  |
| Mental Health Provider                             |                |  |  |  |  |  |  |
| Natural Supports (other)                           |                |  |  |  |  |  |  |
| Residential Provider                               |                |  |  |  |  |  |  |
| School                                             |                |  |  |  |  |  |  |
| Service Coordinator                                |                |  |  |  |  |  |  |
| Service Plans and Assessments                      |                |  |  |  |  |  |  |
| Save C                                             |                |  |  |  |  |  |  |

- a. If the Youth has indicated that their Preferred Name should be used in all communications, check the *I Legal Name* checkbox above the grid.
- b. If the Youth has indicated that their Preferred Name should be used in all communications, check the **✓** *Preferred Name* checkbox above the grid.
- c. Click Save to save the entered or edited information.

For more information...

For assistance, please contact the Allegheny County Service Desk at <u>ServiceDesk@AlleghenyCounty.US</u> or call 412-350-HELP (4357). Select Option 2 for the DHS Service Desk.

To access I-Service, go to: <u>https://servicedesk.alleghenycounty.us</u>

This and other Job Aids can be found at: <u>http://s3.amazonaws.com/dhs-application-support/index.htm</u>